#### **Prerequisites:**

- You already have a connection in your ham shack to the mesh network.
- Your Winlink computer has an IP address from the mesh network.
- If those aren't met, see my AREDN\_Beginners\_Guide, available various places, or from me.
- Winlink Express is installed and operational.

There are two methods of moving Winlink traffic via the ham network, via a Winlink Post Office, or point-to-point between two Winlink Clients.

#### Sending traffic to a Post Office over the ham network

There are an increasing number of Post Offices listening on the mesh network. For best results, pick one that you know to be the closest one.

|          |                   |                 |                          | $\times$ |
|----------|-------------------|-----------------|--------------------------|----------|
| Delete 0 | Open Session: Tel | net Post Office | Logs Help                |          |
|          |                   |                 |                          |          |
|          |                   |                 |                          |          |
| Source   | Sender            | Recipient       | Subject                  | ^        |
| AJ7C     | AJ7C              | W6BI            | Re: First HF connection! |          |
| AJ7C     | AJ7C              | W6BI            | Re: VARA HF Registration |          |
| AJ7C     | AJ7C              | W6BI            | Re: VARA HF Registration |          |
| AJ7C     | AJ7C              | W6BI            | ACK: Re: VARA HF         |          |
| AJ7C     | AJ7C              | W6BI            | Re: VARA HF              |          |
| AJ7C     | AJ7C              | W6BI            | Re: VARA HF              |          |
| AJ7C     | AJ7C              | W6BI            | Re: VARA HF              |          |
|          |                   | _               |                          |          |
|          |                   |                 | k Checkin Was Received   |          |

In order to find a local Post Office, open a session to a Telnet Post Office:

In the window that opens select Add Server:

| Telnet Session to Network Post Office Server |             |        |         |                                  |                                |               | _      |       | $\times$ |
|----------------------------------------------|-------------|--------|---------|----------------------------------|--------------------------------|---------------|--------|-------|----------|
| Netw                                         | ork server: | WINLIN | K RELAY | (LINBPQ) - K6PVR-SVR             | <ul> <li>Add server</li> </ul> | Remove server | Edit s | erver |          |
| Exit                                         | Settings    | Start  | Stop    | Time to next Autoconnect = 07:44 |                                |               |        |       |          |
|                                              |             |        |         |                                  |                                |               |        |       | ^        |
|                                              |             |        |         |                                  |                                |               |        |       |          |
|                                              |             |        |         |                                  |                                |               |        |       |          |
|                                              |             |        |         |                                  |                                |               |        |       |          |
|                                              |             |        |         |                                  |                                |               |        |       |          |
|                                              |             |        |         |                                  |                                |               |        |       |          |
|                                              |             |        |         |                                  |                                |               |        |       |          |
|                                              |             |        |         |                                  |                                |               |        |       |          |
|                                              |             |        |         |                                  |                                |               |        |       |          |
|                                              |             |        |         |                                  |                                |               |        |       |          |

In the window that opens, click on Update AREDN MESH Node List

| 🕵 Add Post C |                                                              | $\times$ |   |
|--------------|--------------------------------------------------------------|----------|---|
|              |                                                              |          |   |
| Name:        | 1                                                            |          | ~ |
| Password:    |                                                              |          |   |
| IP Address:  |                                                              |          |   |
| Port number: | 8772                                                         |          |   |
|              | (Leave password blank if not needed by station)              |          |   |
| Automa       | tic Background Monitoring (session does not need to be open) |          |   |
| Polling      | time: Disabled V Send all messages in Outbo                  | х        |   |
|              | Update AREDN MESH Node List                                  | >        |   |
|              | Save Cancel                                                  |          |   |

In the window that opens, click on Update MESH Nodes

| Stephate AREDN MESH Node List                | _                 |             | ×     |
|----------------------------------------------|-------------------|-------------|-------|
| Master node: local.mesh                      | (Default: localne | ode.local.m | nesh) |
| Filter Winlink Services                      |                   |             |       |
| Winlink service filters: WINLINK;POST OFFICE |                   |             |       |
| (separate strings with                       | n semicolons)     |             |       |
| Update Progress<br>Status:                   |                   |             |       |
| Update MESH Nodes Exit                       | View JSC          | )N List     |       |

You should see this pop-up window. Note: the number of post offices found will vary as they come and go.

| Success                                                                                                    | ×               |
|----------------------------------------------------------------------------------------------------|-----------------|
| 10 advertised MESH services for Winlink post offices were for<br>Exit to the screen where you can select the service to add to<br>favorite post office server list. | ound.<br>9 your |
|                                                                                                    | ОК              |

Click on OK.

Click on Exit.

| 🗱 Update AREDN MESH Node List                |            | _          |            | ×     |
|----------------------------------------------|------------|------------|------------|-------|
| Master node: localnode local.mesh            | (Default   | : localnoo | de.local.m | iesh) |
| Filter Winlink Services                      |            |            |            |       |
| Winlink service filters: WINLINK;POST OFFICE |            |            |            |       |
| (separate strings with                       | n semicolo | ons)       |            |       |
| Update Progress<br>Status:                   |            |            |            |       |
| Update MESH Nodes Exit                       | Vi         | ew JSON    | l List     |       |

You'll be returned to the Add Post Office Server window. In the Name: drop-down, select the Post Office closest to to you. For this tutorial we're using the Sulphur Mountain Post Office.

Note – if you leave Winlink Express on all the time, set the Polling time to something other than Disabled, so you'll pull in Winlink email destined for you periodically.

Click on Save.

| 🕺 Add Post (                                      | —                                                                                                    |       | $\times$ |   |
|---------------------------------------------------|----------------------------------------------------------------------------------------------------|-------|----------|---|
| Name:<br>Password:<br>IP Address:<br>Port number: | Winlink Relay (LinBPQ) - k6pvr-svr<br>CCARES Sec TeamTalk/Winlink Post Office - AJ7C-TeamTal<br>KE6NYT WInlink - KE6NYT-1-Pi<br>KM6ZPO-WL2K - KM6ZPO-WWW<br>Winlink - AB6BW-Shack-Node<br>WinLink - AI6BX-Mesh-PC<br>winlink - Simi-PD-EOG PC | k     |          | ~ |
| Automa<br>Polling                                 | Winlink - w6bi-shack-pc         Winlink Relay (LinBPQ) - k6pvr-svr         Wielink RMS 10.5.3.165 - W2JCL-MINI         Wielink - RMS 10.5.3.165 - W2JCL-MINI         WinLink - 10.15.81.174 - WA6MZW-D16a         g time:       Disabled      | utbox | -        |   |
|                                                   | Update AREDN MESH Node List Save Cancel                                                                                                    |       |          |   |

You'll be returned to the "Telnet Session to Network Post Office Server" window. K6PVR-SVR should be selected as your Network Server.

If you've selected a Polling period, the "Time to next Autoconnect" should be counting down.

In order to test it, click on Start to start a connection cycle. If successful, you should see the connection sequence shown below. It should take less than 10 seconds – a bit longer if there's mail waiting for you.

| 🗱 Tel                                                                                                    | net Session                                                                                                    | to Networ                                                                                                    | k Post C                                                                                                | ffice Server                                                                                          |                                                                             |                                                       |                                    |                                  |      | _ |  | $\times$ |
|----------------------------------------------------------------------------------------------------|----------------------------------------------------------------------------------------------------|----------------------------------------------------------------------------------------------------|----------------------------------------------------------------------------------------------------|----------------------------------------------------------------------------------------------------|-----------------------------------------------------------------------------|-------------------------------------------------------|------------------------------------|----------------------------------|------|---|--|----------|
| Network server WINLINK RELAY (LINBPQ) - K6PVR-SVR Add server Remove server                                                                                |                                                                                                    |                                                                                                    |                                                                                                    |                                                                                                    |                                                                             |                                                       | Edit s                             | erver                            |      |   |  |          |
| Exit                                                                                                    | Setting                                                                                                    | Start                                                                                                    | top                                                                                                    | Time to ne                                                                                            | xt Autoconnec                                                               | :t = 05:47                                            |                                    |                                  |      |   |  |          |
| *** Conn<br>No CMS<br>Trying ea<br>(WL2K-5<br>;PQ: 676<br>CMS via<br>;FW: V<br>(RMS I<br>;PR: 8<br>; WL2I<br>FF<br>FQ<br>*** Mess<br>** Mess<br>*** Disco | ecting to net<br>ected to WIN<br>connection :<br>22-34-234-17<br>Connected<br>:0-B2FWIHJ<br>43070<br>K6PVR ><br>V6BI<br>Express-1.5.3<br>1873240<br>& DE W6BI (<br>d of session<br>ages sent: 0<br>ages Receiv<br>nnected at 2 | Neck post of<br>NLINK RELA<br>available - u<br>'-171.comput<br>to CMS<br>M\$]<br>35.0-B2FHM<br>DM04PG)<br>at 2021/03/<br>at 2021/03/02 | fice WIN<br>Y (LINB<br>sing loca<br>te-1.ama<br>(\$]<br>(02 19:44<br>s sent: 0,<br>bytes re<br>19:45:00 | ILINK RELAY<br>PQ) - K6PVR-<br>I BPQMail<br>zonaws.com<br>4:54<br>, Time: 00:02<br>ceived: 0, To<br>) | (LINBPQ) - K6P<br>SVR at k6pvr-sv<br>, bytes/minute: (<br>tal session time: | VR-SVR at k6<br>rr.local.mesh p<br>0<br>00:02, bytes/ | ipvr-svr.local J<br>ort 8772 at 20 | mesh port 8772<br>021/03/02 19:4 | 4:51 |   |  | ~        |

#### Sending traffic to another Winlink client over the ham network

Sending traffic point to point is different from sending it to a post office (regardless of how it's sent). You first have to create the destination station. To do that, you need to know the IP address of the PC that's running the destination Winlink program. You can find that by either asking the station operator, or frequently it's advertised on their mesh node, and you can determine its IP address by pinging it on the command line.

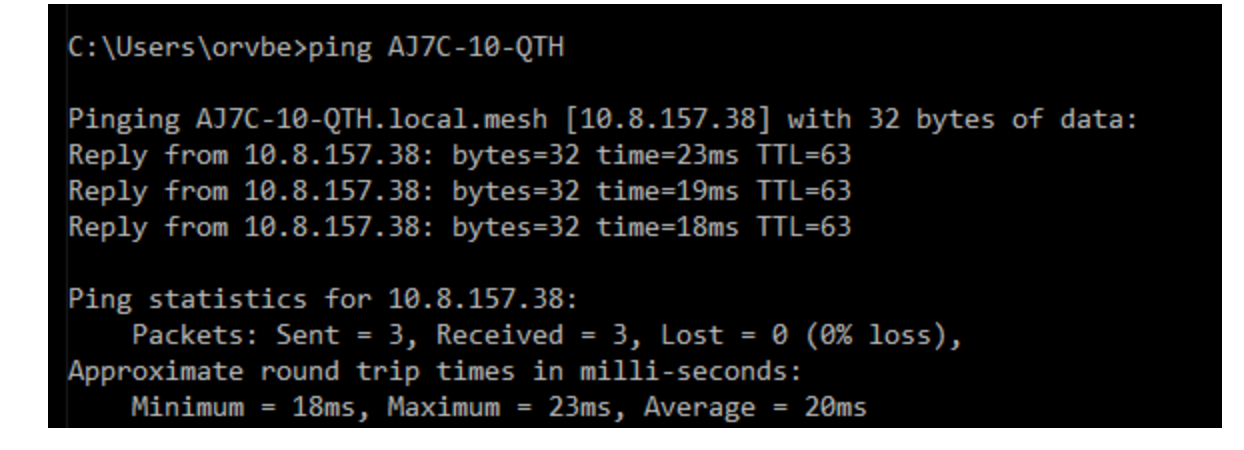

Once you've determined the destination computer's IP address, open a session to Telnet Peer to Peer and click on Add station.

| Add P2P Station —                                                  | $\times$ |
|--------------------------------------------------------------------|----------|
| Name:                                                              | Ŷ        |
| Password:                                                          |          |
| IP Address:                                                        |          |
| Port number: 8774                                                  |          |
| (Leave password blank if not needed by station)                    |          |
| Automatic Background Monitoring (session does not need to be open) |          |
| Polling time: Disabled ~                                           |          |
|                                                                    |          |
|                                                                    |          |
|                                                                    |          |
| Save Cancel                                                        |          |
|                                                                    |          |

Enter the IP Address. The Name does not have to be the hostname of the destination computer. It's a tactical name – it could be "Bob's Winlink" or "Red Cross Chapter", whatever is meaningful to you.

If you want to set a Polling time, it can be done in this screen. Save it.

When you've completed creating a message to go direct to a local station, it must be saved as a Peer-to-Peer Message. You can then post it to the Outbox as usual.

| 🗱 Ente   | er a new message                                                            |
|----------|-----------------------------------------------------------------------------|
| Close    | Select Template Attachments Post to Outbox Spell Check Save in Drafts       |
| From:    | W6BI V Sent as: Peer-to-Peer Message V Request message receipt Set Defaults |
| To:      | AB6BW;                                                                      |
| Co:      |                                                                             |
| Subject: | Test message                                                                |
| Attach:  |                                                                             |
| Testin   | ng!                                                                         |
|          |                                                                             |
|          |                                                                             |

You can then open a session to Telnet Peer-to-Peer Session. Ensure your destination station is selected, and **Start** the session. Your Winlink client will connect to the destination and transfer your message(s).

Telnet Peer-To-Peer Session for LAN and MESH Connections

Exit Settings Start Stop Time to next Autoconnect = Disabled P2P station BW-PC 

Add station Remove station Edit station

time to next Autoconnect = Disabled

Add station Remove station Edit station

time to next Autoconnect = Disabled

P2P station BW-PC

Add station Remove station Edit station

time to next Autoconnect = Disabled

P2P station BW-PC

Add station Remove station Edit station

Edit station

Edit station

Edit station

Edit station

Edit station

Edit station

Edit station

Edit station

Add station

Edit station

Edit station

Edit station

Edit station

Edit station

Edit station

Edit station

Edit station

Edit station

Edit station

Edit station

Edit station

Edit station

Edit station

Edit station

Edit station

Edit station

Edit station

Edit station

Edit station

Edit station

Edit station

Edit station

Edit station

Edit station

Edit station

Edit station

Edit station

Edit station

Edit station

Edit station

Edit station

Edit station

Edit station

Edit station

Edit station

Edit station

Edit station

Edit station

Edit station

Edit station

Edit station

Edit station

Edit station

Edit station

Edit station

Edit station

Edit station

Edit station

Edit station

Edit station

Edit station

Edit station

Edit station

Edit station

Edit station

Edit station

Edit station

Edit station

Edit station

Edit station

Edit station

Edit station

Edit station

Edit station

Edit station

Edit station

Edit station

Edit station

Edit station

Edit station

Edit station

Edit station

Edit station

Edit station

Edit station

Edit station

Edit station

Edit station

Edit station

Edit station

Edit station

Edit station

Edit station

Edit station

Edit station

Edit station

Edit station

Edit station

Edit station

Edit station

Edit station

Edit station

Edit station

Edit station

Edit station

Edit station

Edit station

Edit station

Edit station

Edit station

Edit station

Edit station

Edit station

Edit station

Edit station

Edit station

Edit station

Edit station